若我的文章中同時會引用中文 和英文的書目格式,該如何將 兩份文件合併呢?

2012.06.18

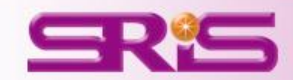

# 插入英文的Citations

| 17      | 🚽 🍤 -    | U) =        |                 | 文件2 - Microsoft Word |             |           |           |                                     |         |           |   |  |  |
|---------|----------|-------------|-----------------|----------------------|-------------|-----------|-----------|-------------------------------------|---------|-----------|---|--|--|
| 2       | 常用       | 插入          | 版面配置            | 參考資料                 | 郵件          | 校閱        | 檢視        | 開                                   | 發人員     | EndNote X | 5 |  |  |
| -0      | EN Go    | o to EndN   | lote            | Style: AP            | 4 6th       |           |           | <ul> <li>Export to Endly</li> </ul> |         |           |   |  |  |
|         | 🚽 📝 Ec   | dit & Man   | age Citation(s) | 📑 🛃 Updat            | te Citation | s and Bib | liography |                                     | 🎻 Prefe | rences    |   |  |  |
| itation | n 🗸 🎾 Ec | dit Library | Reference(s)    | 🧐 Conve              | rt Citation | s and Bib | liography | •                                   | ? EndN  | lote Help |   |  |  |
|         |          | Citations   |                 |                      | Bibliog     | raphy     |           | 5                                   |         | Tools     |   |  |  |

The purpose of this study was to address factors related to caregiver burnout as a result of caring for an older adult with a chronic disease. (Bazalo et al., 2012) Characteristics of care recipients and caregivers as well as social support were included to identify the relationships with caregiver burnout. The analysis was based on a sample of 334 older adults and their caregivers in Korea. (Kirk et al., 2012) The logistic regression results indicated that the period of being in need of another's help among care-recipients, co-residence, caregivers' health condition, previous care experience, and caregivers' free time were correlated with the caregivers' future caregiving. (Jin et al., 2012) +<sup>J</sup>

### Reference+<sup>J</sup>

### ÷-

- Bazalo, G., Weiss, R. C., Bouchard, J. R., Perry, R. G., Wendt, F. L., & Jewell, J. L. (2012). Impact of pen utilization on insulin cost reduction in long-term care facilities. *Consult Pharm*, 27(6), 411-420. doi: 10.4140/TCP.n.2012.4114<sup>J</sup>
- Jin, H. Y., Yang, T. H., Kim, D. I., Chung, S. R., Seo, J. S., Jang, J. S., . . . Kim, D. S. (2012). High post-clopidogrel platelet reactivity assessed by a point-of-care assay predicts long-term clinical outcomes in patients with ST-segment elevation myocardial infarction who underwent primary coronary stenting. *Int J Cardiol*. doi: 10.1016/j.ijcard.2012.04.1544<sup>J</sup>
- Kirk, S., Beatty, S., Callery, P., Gellatly, J., Milnes, L., & Pryjmachuk, S. (2012). The effectiveness of self-care support interventions for children and young people with long-term conditions: a systematic review. *Child Care Health Dev.* doi: 10.1111/j.1365-2214.2012.01395.x<sup>4J</sup>
- 先在文章内插入英文的 Citations(並使用英文的 格式,如APA 6th)
   插入全部的英文格式後 移除此份文件的參數。
   請在另一份沒有參數的 文件中,繼續插入中文 的Citations(請改成中文 的APA格式)

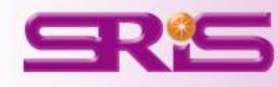

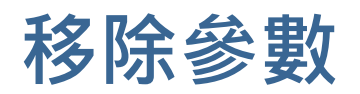

# Word 2003

• Word 2003可從EndNote X5的工具 列直接點選**Remove field codes**的圖 示

- 若為Word 2007的話則是從
   Bibliography的Covert Citations and
   Bibliography下的Covert to Plain Text。
- 請另存一份移除參數的Word檔,
   保留有參數的檔案,以方便日後再
   運用。

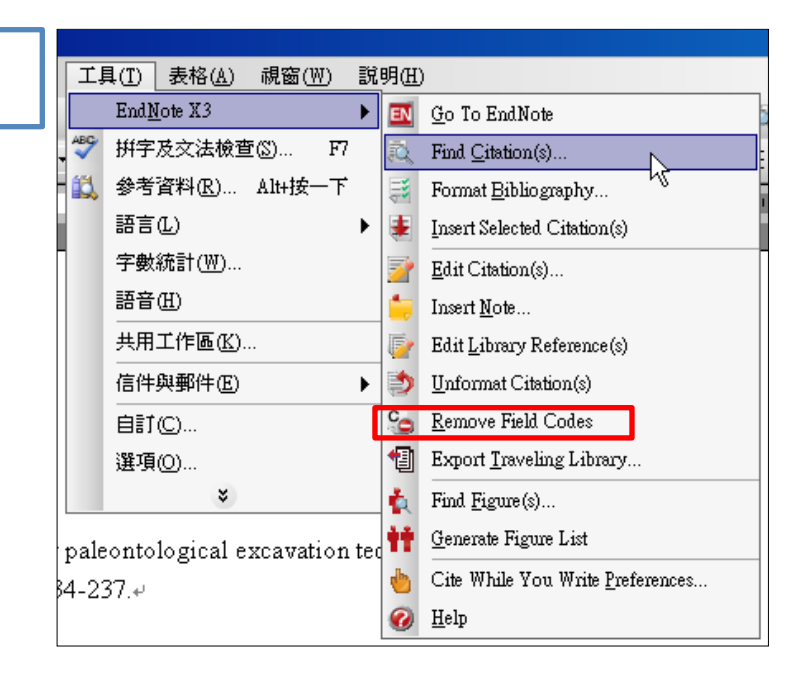

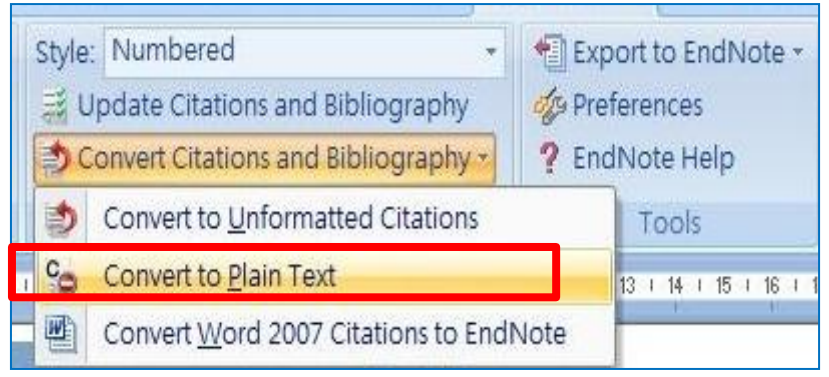

Word 2007

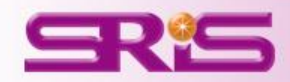

|                  | 🚽 🤊                           | - U) =                                |                                         |                                   |                                                                                          | ‡2 - | Microsoft Word |   |     |                                    |       |
|------------------|-------------------------------|---------------------------------------|-----------------------------------------|-----------------------------------|------------------------------------------------------------------------------------------|------|----------------|---|-----|------------------------------------|-------|
| 9                | 常用                            | 插入                                    | 版面配置                                    | 参考資料                              | 郵件                                                                                       | 校閱   | 檢視             | 開 | 發人員 | EndNote                            | X5    |
| Inser<br>Citatio | EN 0<br>2<br>t<br>t<br>2<br>E | o to EndN<br>dit & Man<br>dit Library | lote<br>age Citation(s)<br>Reference(s) | Style: APA<br>Style: APA<br>Dpdat | Style: APA_5_TW_053<br>Update Citations and Bibliogra<br>Convert Citations and Bibliogra |      |                |   |     | rt to EndNo<br>rences<br>Jote Help | ite + |
| Creation         |                               | Citations                             |                                         |                                   | Bibliography                                                                             |      |                |   |     | Tools                              |       |

<u>淑鳳、林育秀、梁亞文,2012</u>) The analysis was based on a sample of 334 older adults and their caregivers in Korea.(Kirk et al., 2012) The logistic regression results indicated that the period of being in need of another's help among care-recipients (嚴宣總,2012), co-residence, caregivers' health condition, previous care experience, (圖樺蓁、讚延輝、玉婷瑩,2012) and caregivers' free time were correlated with the caregivers' future <u>caregiving</u>.(Jin et al., 2012) ↩

## Reference+<sup>J</sup>

- eJ
- Bazalo, G., Weiss, R. C., Bouchard, J. R., Perry, R. G., Wendt, F. L., & Jewell, J. L. (2012). Impact of pen utilization on insulin cost reduction in long-term care facilities. *Consult Pharm*, 27(6), 411-420. doi: 10.4140/TCP.n.2012.4114<sup>J</sup>
- Jin, H. Y., Yang, T. H., Kim, D. I., Chung, S. R., Seo, J. S., Jang, J. S., . . . Kim, D. S. (2012). High post-clopidogrel platelet reactivity assessed by a point-of-care assay predicts long-term clinical outcomes in patients with ST-segment elevation myocardial infarction who underwent primary coronary stenting. *Int J Cardiol.* doi: 10.1016/j.ijcard.2012.04.1544<sup>J</sup>
- Kirk, S., Beatty, S., Callery, P., Gellatly, J., Milnes, L., & Pryjmachuk, S. (2012). The effectiveness of self-care support interventions for children and young people with long-term conditions: a systematic review. *Child Care Health Dev.* doi: 10.1111/j.1365-2214.2012.01395.x<sup>4J</sup>
- +

## Reference+<sup>J</sup>

# 周樺秦、譚延輝、王婷瑩(2012)。護理之家住民接受不適當藥物治療之情形。 *長期照護雑誌*,16:1,049-073。↔

- 嚴宣總 (2012)。長期照顧服務的迷思-老化與長期照顧服務資源的運用。*健康世界*,437,033-039。↩
- 蔡淑鳳、林育秀、梁亞文(2012)。影響護理之家評鑑結果之因素研究:以 2009 年台灣首次全國護理之家評鑑為例。*臺灣公共衛生雜誌*,31:2,119-132。↔

請在這份沒有參數的文 4. 件中,繼續插入中文的 Citations(請改成中文的 APA格式,下載的方式 請參閱下一張投影片) 在這份文件中,可以發 5. 現中文的參考書目會列 在英文的參考書目下方 6. 等插入全部的中文書目 之後,再一次移除參數 如此後方的參考書目會 7. 中文、英文書目分開排 列呈現

# EndNote APA 第五版中文格式下載

# 下載APA 第五版中文格式存於:

我的電腦 > 本機磁碟(C:) > Program Files > EndNote X5 > Styles中

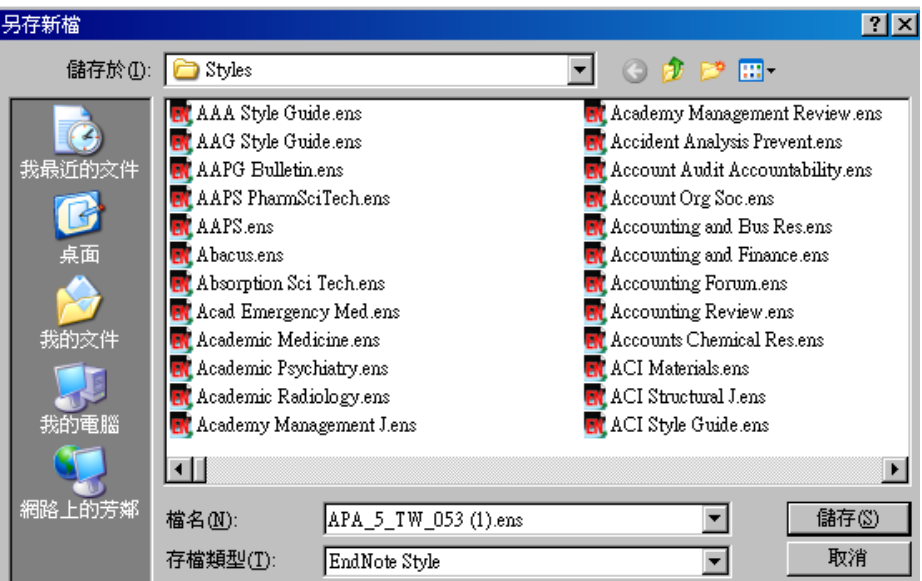

5

回到Word中,在Style的下拉選單中,點選 Select Another Style, 選擇APA\_5\_TW\_053

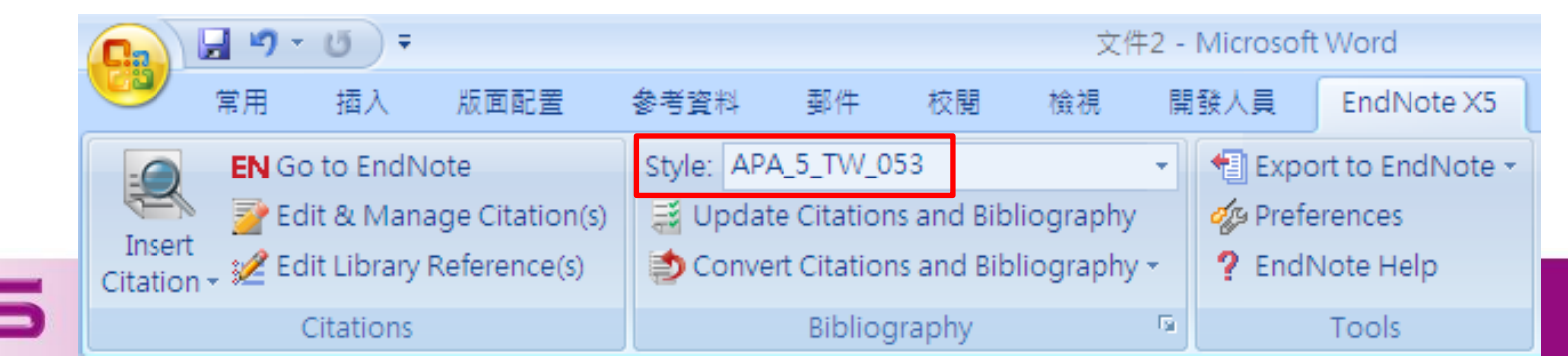

| 文件3 - Microsoft Word |   |      |   |   |       |   |    |    |      |    |    |            |    |    |    |    |    |    |    |    |
|----------------------|---|------|---|---|-------|---|----|----|------|----|----|------------|----|----|----|----|----|----|----|----|
| 参考資料                 |   | 郵件 材 |   |   | 校閱 檢視 |   |    | Ę  | 開發人員 |    |    | EndNote X5 |    |    |    |    |    |    |    |    |
| 4                    | 2 | -7-  | 2 | 4 | 6     | 8 | 10 | 12 | 14   | 16 | 18 | 20         | 22 | 24 | 26 | 28 | 30 | 32 | 34 | 36 |

The purpose of this study was to address factors related to caregiver burnout as a result of caring for an older adult with a chronic disease.(Bazalo et al., 2012) Characteristics of care recipients and caregivers as well as social support were included to identify the relationships with caregiver burnout. (蔡 淑鳳、林育秀、梁亞文, 2012) The analysis was based on a sample of 334 older adults and their caregivers in Korea.(Kirk et al., 2012) The logistic regression results indicated that the period of being in need of another's help among care-recipients (嚴宣總, 2012), co-residence, caregivers' health condition, previous care experience, (周樺蓁、譚延輝、王婷瑩, 2012) and caregivers' free time were correlated with the caregivers' future <u>caregiving</u>.(Jin et al., 2012) +/

#### Reference+<sup>J</sup>

### [英文參考書目]↩

- Bazalo, G., Weiss, R. C., Bouchard, J. R., Perry, R. G., Wendt, F. L., & Jewell, J. L. (2012). Impact of pen utilization on insulin cost reduction in long-term care facilities. *Consult Pharm*, 27(6), 411-420. doi: 10.4140/TCP.n.2012.41140
- Jin, H. Y., Yang, T. H., Kim, D. I., Chung, S. R., Seo, J. S., Jang, J. S., . . . Kim, D. S. (2012). High post-clopidogrel platelet reactivity assessed by a point-of-care assay predicts long-term clinical outcomes in patients with ST-segment elevation myocardial infarction who underwent primary coronary stenting. *Int J Cardiol.* doi: 10.1016/j.ijcard.2012.04.1544<sup>J</sup>
- Kirk, S., Beatty, S., Callery, P., Gellatly, J., Milnes, L., & Pryjmachuk, S. (2012). The effectiveness of self-care support interventions for children and young people with long-term conditions: a systematic review. *Child Care Health Dev.* doi: 10.1111/j.1365-2214.2012.01395.x+<sup>J</sup>

[中文參考書目]↩

- 周樺秦、譚延輝、王婷瑩(2012)。護理之家住民接受不適當藥物治療之情形。 *長期照護雜誌*,16:1,049-073。↔
- 嚴宣總(2012)。長期照顧服務的迷思-老化與長期照顧服務資源的運用。*健康世界*,437,033-039。↩
- 蔡淑鳳、林育秀、梁亞文(2012)。影響護理之家評鑑結果之因素研究:以 2009 年台灣首次全國護理之家評鑑為例。*臺灣公共衛生雜誌*,31:2,119-132。↩

8. 移除參數之後,運用
 Word原本有的功能,調
 整一下格式,即完成中
 英文合併的書目囉!

[提醒]:兩份原有參數的文件,建議都另存一份檔案, 以備之後調整之用喔!

# 碩睿資訊有限公司 <u>服務電話</u> 02-77315800

服務信箱

services@customer-support.com.tw

服務網址

http://www.sris.com.tw

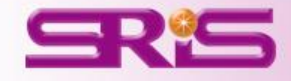